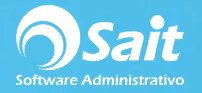

## **Registrar Pagos**

El siguiente proceso describe los pasos para registrar con un solo movimiento, el pago a **varias facturas** de un mismo proveedor.

Es importante aclarar, que este proceso solamente afecta o salda el estado de cuenta del proveedor. En ningún momento se afectan bancos o contabilidad.

Para realizar este proceso deberá:

- 1. Ingresar al menú de Cuentas por Pagar / Registrar Pagos.
- 2. Debe especificar la forma del pago.
- 3. Debe indicar la clave del proveedor. En caso de que no conozca la clave, puede presionar el signo de interrogación para buscar por nombre.
- 4. Escriba la referencia de movimiento y la fecha del pago.
- 5. Capture el importe total del pago.
- 6. Seleccione con la barra espaciadora la divisa. En caso de que el pago sea en dólares, especifique el tipo de cambio.
- En la cuadricula deberá seleccionar todas aquellos documentos a los que desea aplicar el pago.
- 8. De manera opcional, puede modificar los abonos correspondientes a las facturas, posicionándose sobre la columna de *Abono*, y capturando directamente el importe que usted desee aplicar a esa factura.

| Registrar pagos a proveedores   Ge pago   CHEQUE   Yroyeedor   5   ?   AMIAD WATER SYSTEMS |          |         |             |          | Folio CH777<br>Eecha 10-Ene-2019<br>Importe 3.166.80 Pesos |             |        |          |     |
|--------------------------------------------------------------------------------------------|----------|---------|-------------|----------|------------------------------------------------------------|-------------|--------|----------|-----|
|                                                                                            | Concepto | Factura | Fecha       | Importe  | Saldo                                                      | Abono       | Divisa | Pesos    | 1.4 |
| ~                                                                                          | CP21     | FA260   | 27-Ene-2018 | 208.80   | 208.80                                                     | 208.80      | Pesos  | 208.80   |     |
| V                                                                                          | CP24     | vvvv    | 29-Ene-2018 | 2,494.00 | 2,494.00                                                   | 2,494.00    | Pesos  | 2,494.00 |     |
|                                                                                            | CP47     | F1      | 2-Oct-2018  | 464.00   | 464.00                                                     | 464.00      | Pesos  | 464.00   | -   |
|                                                                                            |          |         |             | Saldo MN | 3,166.80                                                   |             | Total  | 3,166.80 |     |
|                                                                                            |          |         |             |          | Dispone                                                    |             |        | 0.00     |     |
|                                                                                            |          |         |             |          | Pr                                                         | ocesar = F8 |        | Regresar |     |

- 9. Finalmente, una vez que haya aplicado todos los pagos a las facturas correspondientes, deberá dar clic en el botón [Procesar = F8].
- 10. Confirme que desea aplicar los pagos y listo, el pago ha sido procesado correctamente.